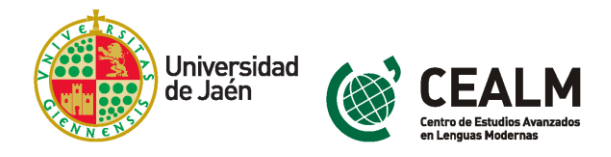

# PROCESO DE MATRÍCULA EN LOS CURSOS DE IDIOMAS EXTRANJEROS Y EXÁMENES DE ACREDITACIÓN DE NIVEL DE LENGUA EN EL CEALM

La preinscripción y matrícula en las actividades formativas y de acreditación de nivel de idioma del Centro de Estudios Avanzados en Lenguas Modernas se puede realizar de manera presencial en las <u>Instalaciones de CEALM</u> de lunes a viernes de 09:00 a 14:00 horas y a través de nuestra web <u>https://cealm.ujaen.es/</u>

Este documento pretende ser una guía de ayuda en el proceso de búsqueda de la información y proceso de inscripción online.

## TABLA DE CONTENIDOS

| 1. Información actualizada                                                                      | 2     |
|-------------------------------------------------------------------------------------------------|-------|
| 2. Información sobre el proceso de inscripción                                                  | 3     |
| A. Información sobre el proceso de inscripción en los cursos de idiomas extranjeros.            | 3     |
| Inscripción en los cursos generales de idiomas.                                                 | 3     |
| Inscripción en los cursos específicos de idiomas.                                               | 3     |
| B. Información sobre el proceso de inscripción en los cursos de español.                        | 3     |
| Inscripción en los cursos de español.                                                           | 3     |
| C. Información sobre el proceso de inscripción en los exámenes oficiales de acreditación de niv | el de |
| idioma.                                                                                         | 4     |
| 3. Proceso de inscripción online en los cursos y exámenes del cealm                             | 5     |
| Paso 1: Acceder al portal de formación permanente de la UJA.                                    | 5     |
| Paso 2: Solicitar preinscripción a un estudio.                                                  | 6     |
| Paso 3: Busque la actividad formativa o examen que le interesa.                                 | 6     |
| Paso 4: Lea y acepte las condiciones de matrícula de la Universidad de Jaén.                    | 6     |
| Paso 5: Continúe con el proceso de automatrícula.                                               | 7     |
| Paso 6: Acceda a la plataforma de pago con sus claves.                                          | 10    |
| Paso 7: Formas de pago.                                                                         | 11    |
| 4. Contacte con el CEALM                                                                        | 11    |

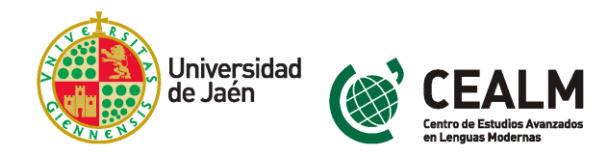

# 1. Información actualizada

Encuentre la información actualizada en la web del CEALM

 ¿Dónde? En la página web oficial de la Universidad de Jaén <u>https://www.ujaen.es/</u> -Centros – Otros Centros de Información Universitaria – Centro de Estudios Avanzados en Lenguas Modernas <u>https://cealm.ujaen.es/</u>

| Eng           | lish | Español                                                                   |                                                                          |                                                    | Perfiles 🗸 Directorio 🛛 🕅             |    |                                                                                                    |            |                   |  |  |
|---------------|------|---------------------------------------------------------------------------|--------------------------------------------------------------------------|----------------------------------------------------|---------------------------------------|----|----------------------------------------------------------------------------------------------------|------------|-------------------|--|--|
| l             | J.   |                                                                           | ersidad<br>én                                                            |                                                    |                                       |    | Buscar                                                                                                    | BUSCAR     |                   |  |  |
|               | La   | Universidad                                                               | Estudios                                                                 | Internacional                                      | Investigación y Transferenci          | ia | Cultura y Deporte                                                                                                    | Centros    |                   |  |  |
|               | >    | Facultades y Es<br>Facultad de Cienci                                     | scuelas<br>as de la Salud                                                | <ul> <li>Otros Centre<br/>Universitaria</li> </ul> | os de Formación<br>a                  | >  | Centros de Investigación<br>Instituto Universitario de Investigación er<br>Arqueología Ibérica                                                | ı          |                   |  |  |
|               |      | Facultad de Cienci<br>Facultad de Cienci<br>Facultad de Huma<br>Educación | as Experimentales<br>as Sociales y Jurídicas<br>nidades y Ciencias de la | Escuela de Doo<br>Centro de Estu<br>Modernas       | ctorado<br>idios Avanzados en Lenguas |    | Centro de Estudios Avanzados en Ciencia<br>la Tierra<br>Centro de Estudios Avanzados en Energía<br>Medio Ambiente                             | as de      | 500<br><b>d,o</b> |  |  |
|               |      | Facultad de Trabaj<br>Escuela Politécnica<br>Escuela Politécnica          | o Social<br>a Superior de Jaén<br>a Superior de Linares                  | Centro Univers<br>Úbeda (Adscrit                   | itario Sagrada Familia de<br>:o)      |    | Centro de Estudios Avanzados en Olivar y<br>Aceite de Oliva<br>Centro de Estudios Avanzados en Tecnolo<br>de la Información y la Comunicación | v<br>ogías |                   |  |  |
| ealm.ujaen.es |      |                                                                           |                                                                          |                                                    |                                       |    | Instituto Interuniversitario de Investigacio<br>del Sistema Tierra de Andalucía (IISTA)<br>Instituto Andaluz de Investigación                 | ón         | JJAencasa         |  |  |

2) ¿Qué? Busque la información que le interesa sobre nuestra oferta formativa de idiomas o las convocatorias de exámenes oficiales en el menú izquierdo de la web si accede desde un ordenador o desde menú sección si accede con otro dispositivo móvil:

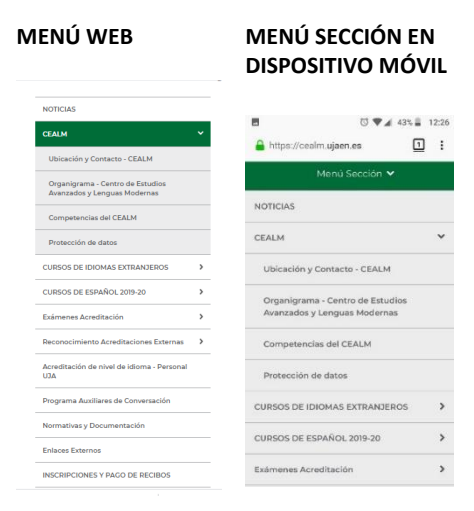

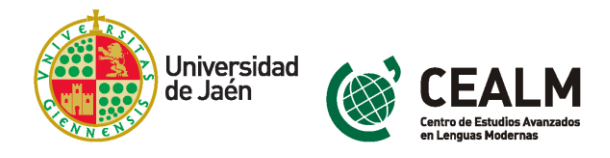

# 2. Información sobre el proceso de inscripción

Se ofrece a continuación la información necesaria para cada tipo de curso ofertado en el CEALM.

# A. Información sobre el proceso de inscripción en los cursos de idiomas extranjeros

Consulte el calendario de plazos de inscripción, fecha de la prueba de nivel, comienzo de los cursos y horario de las clases de cada periodo lectivo (primer cuatrimestre, segundo cuatrimestre y mes de julio) en: <u>https://cealm.ujaen.es/cursos-de-idiomas-extranjeros</u>

### Inscripción en los cursos generales de idiomas

Siga los pasos, según su situación previa en relación al idioma, que se indican en el siguiente enlace: <u>https://cealm.ujaen.es/inscripcion-en-los-cursos-generales-de-idiomas</u>

### Inscripción en los cursos específicos de idiomas

Siga los pasos, según su situación previa en relación al idioma, que se indican en el siguiente enlace: <u>https://cealm.ujaen.es/inscripcion-en-los-cursos-</u>especificos-de-idiomas

### B. Información sobre el proceso de inscripción en los cursos de español

Consulte el calendario de fechas de reuniones informativas y pruebas de nivel, comienzo de los cursos y horario de las clases de cada periodo lectivo (primer cuatrimestre, mes de enero, segundo cuatrimestre y mes de junio) en: https://cealm.ujaen.es/cursos-de-espanol-2019-20

### Inscripción en los cursos de español

Consulte el procedimiento de matrícula según su situación como miembro de la comunidad universitaria en el siguiente enlace: <u>TABLA DE PRECIOS DE</u> <u>MATRÍCULA</u>

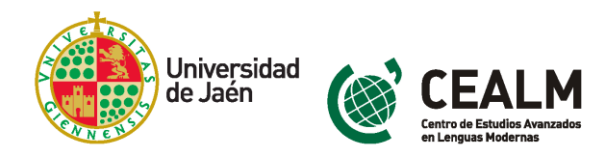

# C. Información sobre el proceso de inscripción en los exámenes oficiales de acreditación de nivel de idioma

Puede consultar el **calendario de exámenes oficiales** de acreditación de nivel de idioma ofertado en el curso académico actual en el siguiente enlace: <u>https://cealm.ujaen.es/examenes-acreditacion</u>

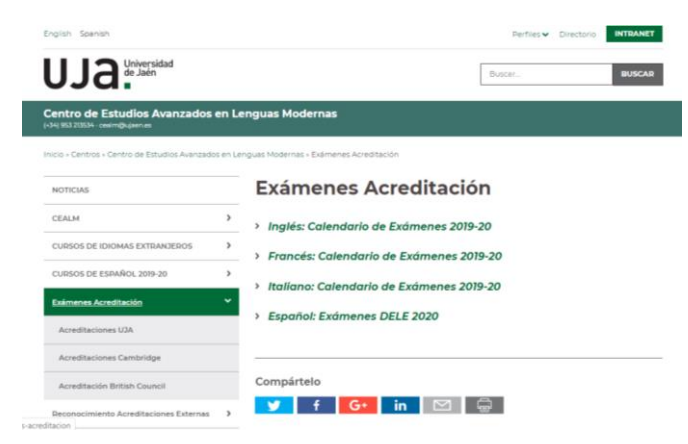

También puede realizar su búsqueda por **entidad oficial examinadora** en el menú izquierdo desplegable en la web si accede desde el ordenador o en el menú sección desplegable de su dispositivo móvil:

- <u>Inscripción en Exámenes Oficiales CertAcles-UJA (niveles B1 y B2 en inglés y/o</u> <u>francés</u>). Consulte las convocatorias.
- <u>Inscripción en Exámenes de la Universidad de Cambridge</u>. Consulte precios y convocatorias.
- Inscripción en Exámenes del British Council. Consulte precios y convocatorias.

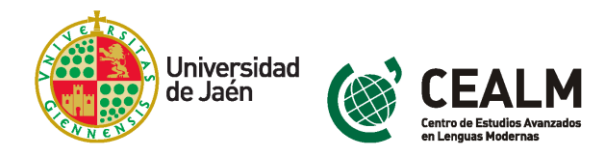

# 3. Proceso de inscripción online en los cursos y exámenes del CEALM

El proceso de preinscripción y automatrícula en las actividades formativas y de acreditación del CEALM se realizar a través del portal de formación permanente de la UJA (*navegador recomendado : Google Chrome*)

A continuación indicamos los pasos a seguir:

Paso 1: Acceder al portal de formación permanente de la UJA\* https://uvirtual.ujaen.es/pub/es/informacionacademica/cursoscortos

| Uja Universidad<br>de Jaén                                                                                                    |                                                                                                    |  |  |  |  |  |  |  |
|----------------------------------------------------------------------------------------------------|----------------------------------------------------------------------------------------------------|--|--|--|--|--|--|--|
| Acceso al portal de Form                                                                                                    | ación Permanente de la UJA                                                                                                    |  |  |  |  |  |  |  |
| Si dispone de <u>cuenta TIC de la</u><br>C<br>Aviso: los usuarios con cuenta TIC de la Universidad de Jaén, en caso de pérdida u olvido de usbario o con                                                                                                    | Ulaivarsidad de Jaén, pulse conectar<br>ionectar<br>ntraseña, podrán conocer como obtenerios siguiendo las instrucciones en el siguiente enlace <u>Soporte Cuenta TIC</u>                                                                                                    |  |  |  |  |  |  |  |
| Los usuarios que no dispondan de cuenta TLC de la Universidad de Jaén, deben acceder al registro on-line.<br>Implication   The vez registrated, en caso de périficat u olvido de la contrasente pulse <u>equi</u> para solicitar una nuevo                                                                                                    |                                                                                                    |  |  |  |  |  |  |  |
| Comunidad Universitaria - UJA                                                                                                    | No Comunidad Universitaria - UJA                                                                                                    |  |  |  |  |  |  |  |
| Con la <u>cuenta TIC de la Universidad de Jaén</u>                                                                                                    | Registrarse como usuario externo                                                                                                    |  |  |  |  |  |  |  |
| UDJO Lonversidad<br>e Jaco 200<br>SIDUJA Servicio de Identidad<br>universidad de Jaco<br>universidad<br>universidad de Jaco<br>universidad de Jaco | Aquellos usuarios que no tienen<br>claves deberán de Registrarse y<br>completar los datos que le aparecen<br>en el formulario. Seguidamente<br>recibirá un correo electrónico con las<br>claves                                                                                                    |  |  |  |  |  |  |  |
| _Tiene problemas con su usuarlo(contraseña?                                                                                                    | Catcold drudunds     Image: Status drug per viriti     Image: Status drug per viriti        Image: Status drug per viriti        Image: Status drug per viriti                                                                                                  The Status drug per virit      The Status drug per virit      The Status drug per virit      The Status drug pe |  |  |  |  |  |  |  |

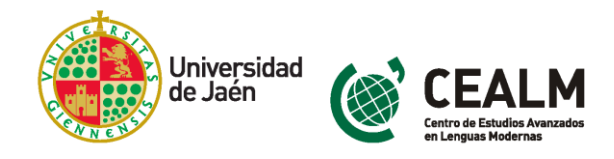

## Paso 2: Solicitar preinscripción a un estudio

Pinche en el botón Solicitar preinscripción a un estudio

| UJA Universidad<br>de Jaén |                                                                                                    |                                                                                        |
|----------------------------|----------------------------------------------------------------------------------------------------|----------------------------------------------------------------------------------------|
| 👫 Inicio                   | Preinscripción a un estudio<br>Solicitar la preinscripción a un estudio<br>PREINSCRIPCIÓN<br>EXAMEN APTIS DE ACREDITACIÓN INGLÉS, JULIO 2018.<br>LAS LAGUNILLAS<br>CENTRO DE EST. AVANZADOS EN LENGUAS MOD | ESTADO ACEPTADA<br>03/07/2018<br>Periodo académico: 2018-19<br>Acceder a automatrícula |

## Paso 3: Busque la actividad formativa o examen que le interesa

Realice la búsqueda de la actividad por Campus y Estudio en los menús desplegables y Pinche en el botón Acceder a automatricula

| UJA Universidad<br>de Jaén | <u>۵</u>                                                                                                    |
|----------------------------|----------------------------------------------------------------------------------------------------|
| f Inicio                   | Solicitud de preinscripción a un estudio<br>Qué quieres estudiar                                                                          |
|                            | Campus LAS LAGUNILLAS     CURSO DE INGLÉS PARA EXÁMENES CAMBRIDGE - PET,FCE, CAE                                                          |
|                            | Al solicitar la preinscripción, est <u>és <del>uc</del>eptando los termimos y condiciones legales</u><br>Cancelar Acceder a automatrícula |
| Universidad de Jaén        | Portal de Servicios (V. 4.3.7)   👀 🖏                                                                                                    |

### Paso 4: Lea y acepte las condiciones de matrícula de la Universidad de Jaén

automatricula.ujaen.es/automatricula/inicio.jsp?ace=78ttoken=59b26090c778aee27d72ff53c369f6daa4026f41

| UNIVERSIDAD DE JAÉN                                                                                                    |
|----------------------------------------------------------------------------------------------------|
| Condiciones de la matrícula para titulaciones oficiales en la Universidad de Jaén                                                                                                    |
| El la solicitante declara conocer las normativas de germanencia y de matricula de la Universidad de Jain, y especificamente acepta las siguientes condiciones:                                                                                                    |
| <ul> <li>CONDICIONALIDAD DE LAMATRÍCULA. La solicitad de matricule está adminida condicionalmente na tanto ao re ajunte a lo entablecido por la <u>normativa de matricula</u>. Así, no aportar la documentación requesida o el impago total o parcial en los plazos que se le indíques en la aplicación y/o en los correspondientes reclous, conflevant los nigmente efectos:</li> </ul>                                                                                                    |
| » Se le tendrá por desatido de su solicitad de matricula, que será archivada, con pérdida de las cantidades satafechas.                                                                                                    |
| <ul> <li>Si es el prumer ano que solicita matricula en esta titulacion, tambien estara remunciando a la plaza cotensia.</li> </ul>                                                                                                    |
| o Se certrar su expediente acotenico, debendo aborar de novo el precio que la Comunidad Autonoma estabeler par la agertura de expediente, em el caso de que mas adelante solucite retomar sus estudios.                                                                                                    |
| <ul> <li>FLAZOS DE FASO DE MATRICULA. Unos acepta no pagos en pagos en mancula estanticación en la comaniva de Matricula para el presente canto academico.</li> </ul>                                                                                                    |
| <ul> <li>ADDITICACIONTES. ANTERACCION DE MATINACION DE MATINACIONE MENERATIV</li> <li>COMUNICACIONES. Autoriza que las comunicaciones y notificaciones de su solicitud de matricula, y del resto de procedimientos regulados por la normativa de matricula, le seas practicadas, preferentemente, por via<br/>telemitica.</li> </ul>                                                                                                    |
| CESIÓN DE DATOS PERSONALES. Conoce las condiciones de cesión de datos personales.                                                                                                    |
| <ul> <li>BONITICACIÓN 99% JUNTA DE ANDALUCÍA. En el suporto de to solicitar beca de riginom general del Ministerio de Educación, Cultura y Deporte (MECD) y teser asignaturas superadas en primera matricula en Gondos (en el<br/>cono antenico) en Malter (en las dos curcos attenicos en integes que no tenibres y generals derecho a esta bonificación, DECLARO que so reino los requisitos para solicitar la mencionada beca y que entry interesado en obtener la<br/>la materia del Maner estane solicitos dos dos dos dos dos desentes de esta bonificación, DECLARO que so reino los requisitos para solicitar la mencionada beca y que entry interesado en obtener la<br/>la materia del Maner estane solicitos dos dos dos dos dos desentes de estados de estas de estas de e</li></ul> |
| Centre Estudios Aranados en Lenguas Modernas: La persona candidata a los Exámenes CertAdes de acreditación de nivel de idona en una lengua extranjen concor la normativa y procedimiento de revisión de nivel esta examena.                                                                                                    |
| ACEPTAR                                                                                                    |

Q

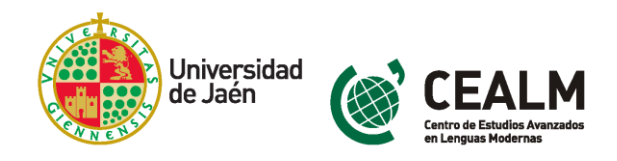

### Paso 5: Continúe con el proceso de automatrícula

Bienvenida – pinche en Siguiente

| Sienvenida - Automatrícula | - Google Chrome          |                                                         |                                  |                                           |                                                                                                    |                       | - 1 | ) ×                            |
|----------------------------|--------------------------|---------------------------------------------------------|----------------------------------|-------------------------------------------|----------------------------------------------------------------------------------------------------|-----------------------|-----|--------------------------------|
| automatricula.ujaen.es     | automatricula/bienvenida | .do?nocache=1326398328                                  |                                  |                                           |                                                                                                    |                       |     | Q                              |
| UJA.                       |                          |                                                         |                                  |                                           |                                                                                                    | 4                     |     | -                              |
| Biervenida                 | Datos<br>personales      | Selección del<br>Carso                                  | Tipos de<br>matrícula            | Elección de<br>grupos                     | Plazos y formas<br>de pago                                                                                            | Desglose y<br>recibos | ,   | •<br>Finalizar<br>utomatricula |
|                            |                          |                                                         |                                  |                                           | kio                                                                                                    | na: Inglés            |     |                                |
|                            |                          | Hola<br>Vas a comenzar el proceso d<br>Jaén<br>COMENZAR | e matrícula en la Universidad de | Te dami<br>Jaën. Gr<br>tu form<br>promoci | os la bienvenida a la Universidad de<br>acias por elegirnos para completar<br>ación y ampliar tus opciones de<br>ión. |                       |     |                                |
|                            |                          |                                                         | UXXI Acadêmico<br>por CCCC       |                                           |                                                                                                    |                       |     |                                |

• Datos personales- compruebe que sus datos personales son correctos o modifíquelos, pinche en Siguiente

| O Datos personales - Automatr        | ícula - Google Chrome                              |                                                             |                                                           |                            |                                          |                                         | - 0 ×                      |
|--------------------------------------|----------------------------------------------------|-------------------------------------------------------------|-----------------------------------------------------------|----------------------------|------------------------------------------|-----------------------------------------|----------------------------|
| automatricula.ujaen.es/a             | automatricula/datospersonales                      | do                                                          |                                                           |                            |                                          |                                         | Q                          |
| UJA. Matrícula 20<br>Última modifica | 019-20 CURSO INTENSIVO DE ESPA<br>ación 15/06/2020 | ñol - Preparación                                           |                                                           |                            |                                          | ٤                                       | ·                          |
| $\odot$                              | 0                                                  | • • • • •                                                   | •                                                         | •                          | •                                        | • • • • • • • • • • • • • • • • • • • • |                            |
| Bienvenida                           | Datos<br>personales                                | Selección del<br>Curso                                      | Tipos de<br>matrícula                                     | Elección de<br>grupos      | Plazos y formas<br>de pago               | Desglose y<br>recibos                   | Finalizar<br>Automatrícula |
|                                      | Datos perso                                        | nales                                                       |                                                           |                            | < ANTERIOR SIG                           | IJIENTE >                               |                            |
|                                      | Antes de pro<br>actualizados,                      | eder a la matriculación, rev<br>incluyendo el nº de teléfon | ise γ complete sus datos personale<br>o móvil γ el email. | s. Es muy importante que s | sus datos personales sean correctos y es | tén                                     |                            |
|                                      |                                                    |                                                             |                                                           |                            |                                          |                                         |                            |
|                                      | Datos básicos                                      |                                                             |                                                           |                            |                                          |                                         |                            |
|                                      | Sexo:                                              |                                                             | Fecha nacimiento:                                         | Pi                         | ais nacimiento:                          |                                         |                            |
|                                      | Mujer                                              |                                                             |                                                           | E                          | SPAÑA                                    |                                         |                            |
|                                      |                                                    |                                                             |                                                           |                            |                                          |                                         |                            |
|                                      | 1* nacionalidad<br>Española                        |                                                             | 2* nacionalidad                                           | •                          |                                          |                                         |                            |
|                                      |                                                    |                                                             |                                                           |                            |                                          |                                         |                            |
|                                      | Provincia:                                         |                                                             |                                                           | Lo                         | ocalidad:                                |                                         |                            |
|                                      | Jaén                                               |                                                             | Comarca:                                                  | مر •                       | AÉN                                      |                                         |                            |
|                                      |                                                    |                                                             |                                                           |                            |                                          |                                         |                            |
|                                      |                                                    |                                                             |                                                           |                            |                                          |                                         |                            |
|                                      | Deter de contr                                     |                                                             |                                                           |                            |                                          |                                         |                            |
|                                      | Datos de conta                                     | cto                                                         |                                                           |                            |                                          |                                         |                            |

 Selección del curso – marque la casilla de selección de la actividad en la que se ha preinscrito previamente, pinche en CONTINUAR

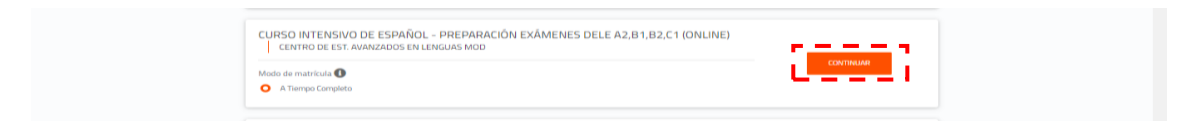

- Tipos de matrícula salvo que la convocatoria correspondiente indique otra cosa, debe seleccionar:
  - Comunidad UJA (estudiantes, egresados, PAS y PDI): Seleccionar "ordinaria"

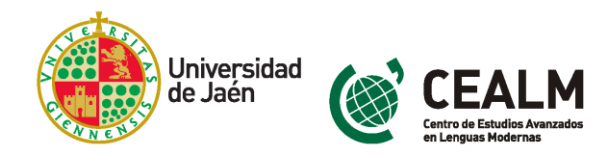

• Personas externas: Seleccionar "no aplicable" en todos los conceptos.

#### pinche en Siguiente

| 🕙 Tipos de mat | trícula - Automatrícula - Google (                        | Chrome                                                                                                    |                        |                       |                       |                            |                       | -          | ð ×                        |
|----------------|-----------------------------------------------------------|----------------------------------------------------------------------------------------------------|------------------------|-----------------------|-----------------------|----------------------------|-----------------------|------------|----------------------------|
| automatri 🗎    | cula.ujaen.es/automatricula/                              | /seleccionPlan.do                                                                                                    |                        |                       |                       |                            |                       |            | Q                          |
| UJa.           | Matrícula 2019-20 CURSO<br>Última modificación 15/06/2020 | INTENSIVO DE ESPAÑOL -                                                                                                    | PREPARACIÓN            |                       |                       |                            |                       | <b>2</b> 1 | •                          |
| Bienvenida     | تا<br>perso                                               | atos<br>onales                                                                                                    | Selección del<br>Curso | Tipos de<br>matrícula | Elección de<br>grupos | Plazos y formas<br>de pago | Desglose y<br>recibos |            | Finalizar<br>Automatrícula |
|                |                                                           | Tipos de matr                                                                                                    | ícula                  |                       |                       | < ANTERIOR SIG             | SLIENTE >             |            |                            |
|                |                                                           | Elja el tipo de matrícula que refleje su situación. Sólo debe elegir "Ordinaria" en el caso de que no elja ninguna otra opción. Si su matrícula no es ordinaria, deberá entregar en la secretaria los documentos que acrediten la situación que alega. |                        |                       |                       |                            |                       |            |                            |
|                |                                                           | Ordinaria                                                                                                    |                        |                       |                       |                            | ^                     |            |                            |
|                |                                                           | <ul><li>No aplicable</li><li>Ordinaria</li></ul>                                                                                                    |                        |                       |                       |                            |                       |            |                            |
|                |                                                           | Discapacidad del e                                                                                                    | estudiante             |                       |                       |                            | ~                     |            |                            |
|                |                                                           | Oyente                                                                                                    |                        |                       |                       |                            | ~                     |            |                            |
|                |                                                           | Reducida CUC, seg                                                                                                    | gun convocatoria       |                       |                       |                            | ~                     |            |                            |
|                |                                                           |                                                                                                    |                        | 1000 Ara              | lémico                |                            |                       |            |                            |
|                |                                                           |                                                                                                    |                        | por O                 | 00                    |                            |                       |            |                            |

 Elección de grupos – si la actividad está organizada en grupos como niveles de idiomas o turno de horarios, marque la casilla de selección del grupo que le interese, pinche en Siguiente

| Elección de grupos - Auto | tomatrícula - Google Chrome                                        |                                                                                                  |                                                                         |                                             |                                                 |                       | - 0 ×                      |
|---------------------------|--------------------------------------------------------------------|--------------------------------------------------------------------------------------------------|-------------------------------------------------------------------------|---------------------------------------------|-------------------------------------------------|-----------------------|----------------------------|
| UJa. Matrícu              | .es/automatricula/grupos.do<br>Ila 2019-20   CURSO INTENSIVO DE FF | rancés - Preparación                                                                             |                                                                         |                                             |                                                 | ± 1                   | ع<br>-                     |
| <i></i>                   |                                                                    |                                                                                                  | Ø                                                                       | 0                                           |                                                 |                       |                            |
| Bierwenida                | Datos<br>personales                                                | Selección del<br>Curso                                                                           | Tipos de<br>matrícula                                                   | Elección de<br>grupos                       | Plazos y formas<br>de pago                      | Desglose y<br>recibos | Finalizar<br>Automatrícula |
|                           | Elección                                                           | de grupos                                                                                        |                                                                         |                                             | < ANTERIOR S                                    | IGUIENTE >            |                            |
|                           | Esta par<br>selecció                                               | ntalla muestra las asignaturas sel<br>n que hay delante de cada una. Si                          | eccionadas por el alumno. Las asi<br>a da opción de cambiar el grupo di | gnaturas que no se deseen esc<br>e docencia | oger se deben desmarcar mediante                | la casilla de         |                            |
|                           | 1 Créditos<br>matriculad                                           | 25                                                                                               |                                                                         | 1<br>Obligatoria                            |                                                 |                       |                            |
|                           | Asignaturas q                                                      | ue has seleccionado                                                                              |                                                                         |                                             |                                                 |                       |                            |
|                           | 1 Cl<br>00<br>0                                                    | URSO INTENSIVO DE FRAN<br>DO501315 )<br>Dibligatoria Ciclo:<br>T. Asignatura de cursos cortos: C | ICÊS - PREPARACIÓN EXÁI<br>4<br>URSO INTENSIVO PREPARACIÓN              | MENES CERTACLES, B1/E                       | 32 (ONLINE) (<br>Crédit<br>1<br>5 B1 (OCERF_B1) | os: 🗸                 |                            |
|                           | Seleccionar                                                        | rupo / horario                                                                                   |                                                                         |                                             |                                                 | <b>*</b>              |                            |
|                           |                                                                    |                                                                                                  | UXXI Aca<br>por (C                                                      | démico<br>NOC                               |                                                 |                       |                            |
|                           |                                                                    |                                                                                                  |                                                                         |                                             |                                                 |                       |                            |
|                           | Seleccionar gr                                                     | upo / horario                                                                                    |                                                                         |                                             |                                                 | ^                     |                            |
|                           | A.T. signatur                                                      | le cursos cortos                                                                                 | TACLES FRANCÉS B1 (OCERF B1)                                            |                                             |                                                 |                       |                            |
|                           | ANDAL -                                                            | Jia                                                                                              |                                                                         |                                             | Plazas libre                                    | s: 12                 |                            |
|                           | O CURSO IN                                                         | ENSIVO PREPARACIÓN EXAMEN CER                                                                    | TACLES FRANCÉS B2 (OCERF_B2)                                            |                                             |                                                 |                       |                            |
|                           | ANUAL -                                                            | Dia                                                                                              |                                                                         |                                             | Plazas libre                                    | s: 12                 | •                          |
|                           |                                                                    |                                                                                                  | UXXI Acadi                                                              | imico                                       |                                                 |                       |                            |
|                           |                                                                    |                                                                                                  | p. 00                                                                   | • 12                                        |                                                 |                       |                            |

• Plazos y formas de pago – La forma autorizada es el pago único en un plazo, deje marcada la casilla de selección por defecto, pinche en Siguiente

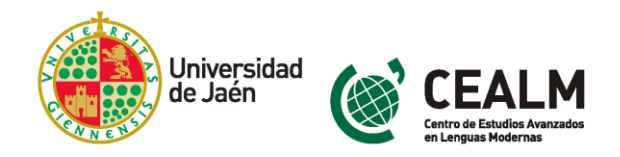

| <ul> <li>Plazos y form</li> <li>automatric</li> </ul> | as de pago - Automatrícula -<br>cula.ujaen.es/automatricu | Google Chrome<br>Ila/pagos.do |                                  |                            |                       |                            |                       | – ୮୦ ×<br>ବ୍               |
|-------------------------------------------------------|-----------------------------------------------------------|-------------------------------|----------------------------------|----------------------------|-----------------------|----------------------------|-----------------------|----------------------------|
| <u>uja</u> .                                          | Matrícula 2019-20   CUR                                   | SO INTENSIVO DE FRANCÉS - I   | PREPARACIÓN                      |                            |                       |                            | 1                     |                            |
| Bienvenida                                            | β                                                         | Datos<br>personales           | Selección del<br>Curso           | Tipos de<br>matrícula      | Elección de<br>grupos | Plazos y formas<br>de pago | Desglase y<br>recibos | Finalizar<br>Automatricula |
|                                                       |                                                           | Plazos y forma                | as de pago                       |                            |                       | < ANTERIOR                 | Siguiente >           |                            |
|                                                       |                                                           | La forma autorizar            | da de pago es a través de Recibo | Bancario y en único plazo. |                       |                            |                       |                            |
|                                                       |                                                           | Tipos de pago<br>Pago unico   | Pago fraccionado                 |                            |                       |                            |                       |                            |
|                                                       |                                                           | Plazos de pago                |                                  |                            |                       |                            |                       |                            |
|                                                       |                                                           | Plazo 1                       |                                  |                            |                       |                            |                       |                            |
|                                                       |                                                           |                               |                                  | UXXI Académico<br>por ©©©  |                       |                            |                       |                            |

• Desglose y recibos – compruebe la información y pinche en Siguiente

| Desglose y recibos - Automatrícula - Google Chrome |                                                                                                    |                                 |  | × |
|----------------------------------------------------|----------------------------------------------------------------------------------------------------|---------------------------------|--|---|
| automatricula.ujaen.es/automatricula/desglose.do   |                                                                                                    |                                 |  |   |
| UJ.2. Muteicula 2019-20   CURS                     | NITORSNO DE FRANKÉS- FREGNARACÍN                                                                                                    |                                 |  |   |
| O<br>Banarala                                      | O         O         O         O           max         Marcinal         Tarania         Pilancial         Pilancial         Pilancial         Pilancial         Pilancial         Pilancial         Pilancial         Starping         Starping         Sta | O<br>Finalizar<br>Autometricule |  |   |
|                                                    | Desglose y recibos                                                                                                    |                                 |  |   |
|                                                    | Compruebe los datos económicos de su Recibo de Pago.                                                                                                    |                                 |  |   |
|                                                    | Importes de la matricula                                                                                                    |                                 |  |   |
|                                                    | Precio de asignatura individual 180,00 fur.                                                                                                    |                                 |  |   |
|                                                    | Seguro de Accidentes UJA 10,52 Eur.                                                                                                    |                                 |  |   |
|                                                    | Total Académico. 180,00 Gar.                                                                                                    |                                 |  |   |
|                                                    | Total Administratives. 10,52 Ear.                                                                                                    |                                 |  |   |
|                                                    | Total: 190,52 fue:                                                                                                    |                                 |  |   |
|                                                    | Recibo de Pago                                                                                                    |                                 |  |   |
|                                                    | importe 190,52 Eur No cobrado                                                                                                    |                                 |  |   |
|                                                    | Tipo Pago unico Piazo 1                                                                                                    |                                 |  |   |
|                                                    | r Innedie 1928/2020 Filmere 2019/2020                                                                                                    |                                 |  |   |
|                                                    | ittitaatees<br>#* 600                                                                                                    |                                 |  |   |

• Finalizar automatricula – pinche en SI y en CERRAR Y FORMALIZAR EL PAGO

| 🔊 Finalizar Automatricula - Automatricula - Google Chrome 🧧       |                     |                        |                       |                       |                            |                       |                            |  |  |  |
|-------------------------------------------------------------------|---------------------|------------------------|-----------------------|-----------------------|----------------------------|-----------------------|----------------------------|--|--|--|
| 🔒 automatricula.ujaen.es/automatricula/actualizarDesglose.do      |                     |                        |                       |                       |                            |                       |                            |  |  |  |
| UJA. Matrícula 2019-20   CURSO INTENSIVO DE FRANCÉS - PREPARACIÓN |                     |                        |                       |                       |                            |                       |                            |  |  |  |
| $\odot$                                                           | ⊘                   |                        | Ø                     |                       | $\odot$                    | ⊘                     | •                          |  |  |  |
| Bienvenida                                                        | Datos<br>personales | Selección del<br>Curso | Tipos de<br>matrícula | Elección de<br>grupos | Plazos y formas<br>de pago | Desglose y<br>recibos | Finalizar<br>Automatrícula |  |  |  |
| Finalizar Automatrícula                                           |                     |                        |                       | < AVTERIOR            |                            |                       |                            |  |  |  |
| ¿QUIERE GRABAR LA MATRÍCULA?                                      |                     |                        |                       |                       |                            |                       |                            |  |  |  |
|                                                                   |                     |                        |                       | s                     |                            |                       |                            |  |  |  |
|                                                                   |                     |                        | LDOG A<br>por         | cadémico<br>©©©       |                            |                       |                            |  |  |  |

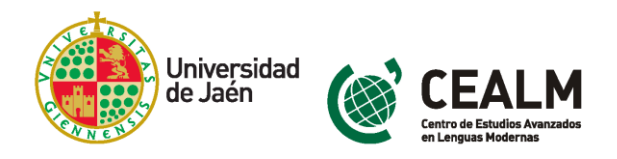

| Posmatrícula - Automatrícula - Google Chrome                                                                                                    | -           | ٥                                           | × |  |  |  |  |  |  |
|----------------------------------------------------------------------------------------------------|-------------|---------------------------------------------|---|--|--|--|--|--|--|
| automatricula.ujaen.es/automatricula/p                                                                                                    |             |                                             |   |  |  |  |  |  |  |
| UJA. Pinche en la opción de D'Errar y Formalizza el Pago D y se le redirigirá a una plataforma donde deberá insertar el usuario y contraseña que se le proporcionó al realizar la Automatrícula. En dicha plataforma podrá consultar el estado de sus recibios y efectuar el pago en efectivo (descargándose el recibio) o si lo prefiere, mediante pago con tarjeta. |             |                                             |   |  |  |  |  |  |  |
|                                                                                                    | Enhorabuena | , has finalizado tu matrícula correctamente |   |  |  |  |  |  |  |
|                                                                                                    | i           | Su matricula HA QUEDADO GRABADA.            |   |  |  |  |  |  |  |
|                                                                                                    |             |                                             |   |  |  |  |  |  |  |

Paso 6: Acceda a la plataforma de pago con sus claves <u>https://uvirtual.ujaen.es/pub/es/operaciones/pagorecibos</u>

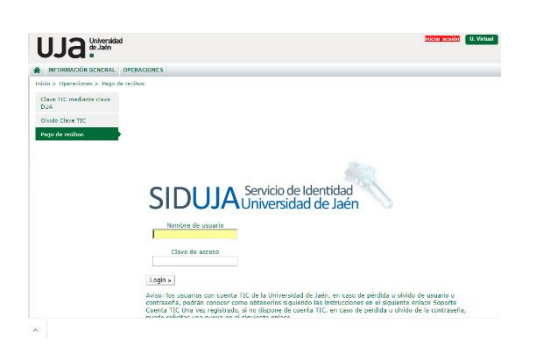

Y localice el recibo y pinche en la forma en la que va a realizar el pago:

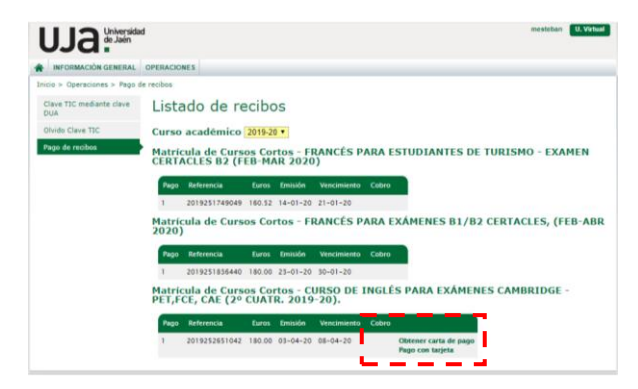

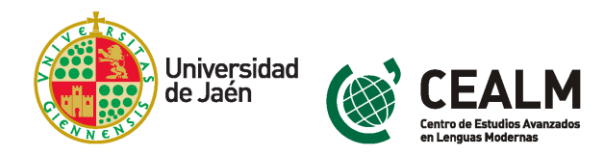

### Paso 7: Formas de pago:

**Obtener carta de pago**: genera un PDF que puede imprimir para realizar el pago en ventanilla en cualquier oficina de Caja Rural de Jaén

Pago con tarjeta: le redirige a la plataforma de pago Ruralvía

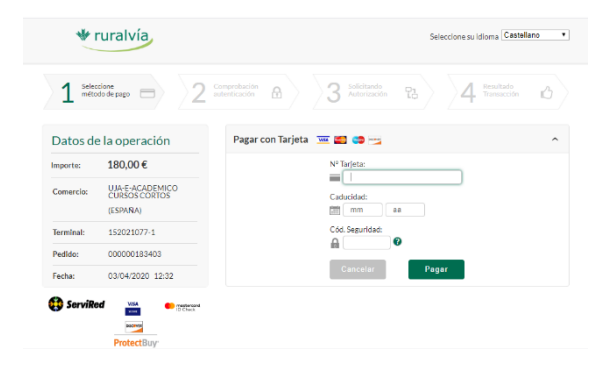

# 4. Contacte con el CEALM

Para cualquier duda puede contactar con la secretaría del CEALM de lunes a viernes de 09:00 a 14:00 horas en el **teléfono 953 21 35 34** o por correo electrónico a <u>cealm@ujaen.es</u>